Janitza E-Learning Portal

Ο

# Handbuch Hochverfügbarkeitsreport

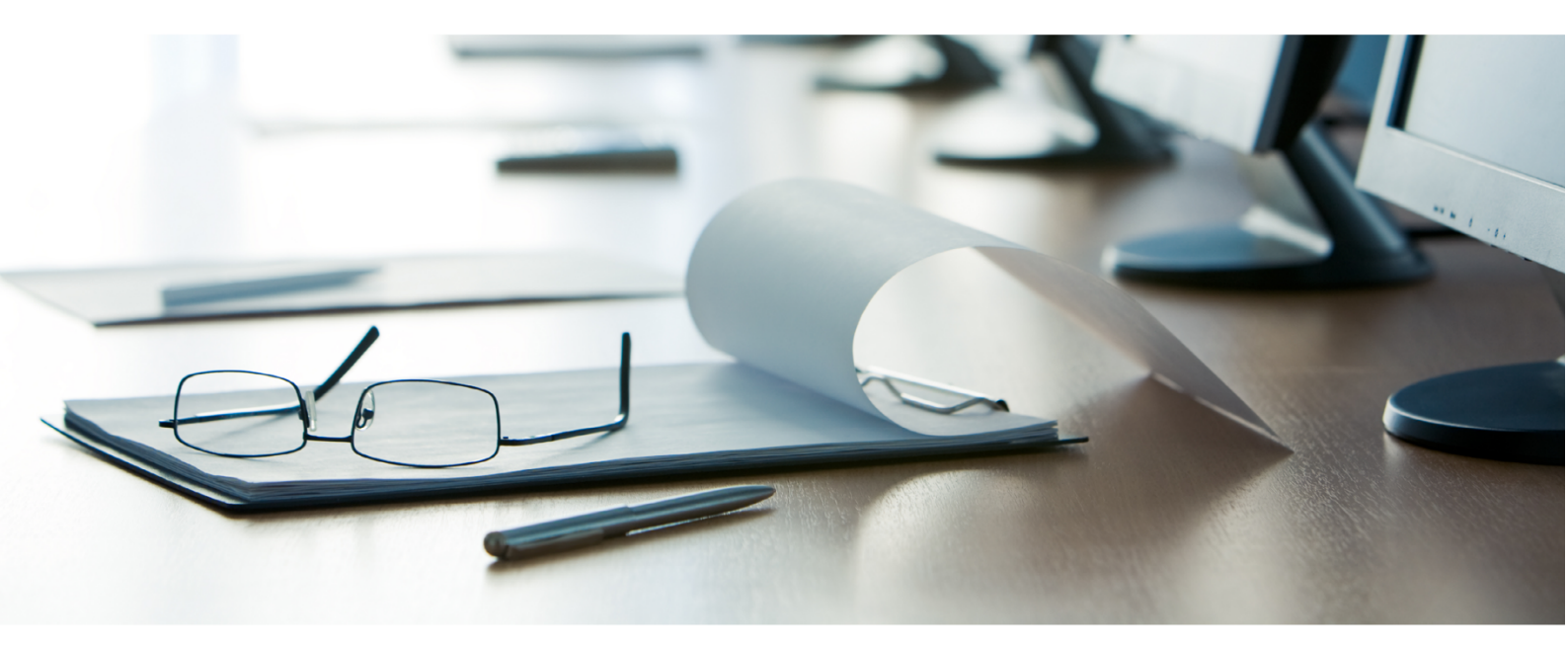

# Janitza®

## Janitza®

## Inhaltsverzeichnis

| 1 | FUNKTIONSUMFANG UND AUFBAU    | 2  |
|---|-------------------------------|----|
| 2 | SCHRITT FÜR SCHRITT ANLEITUNG | 5  |
| 3 | ZUSAMMENFASSUNG               | 19 |

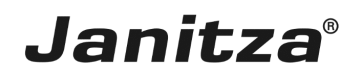

In dieser Anleitung wird die Erstellung eines Hochverfügbarkeitsreportes in der Gridvis Desktop erklärt.

Inhalte

- Funktionsumfang des Hochverfügbarkeitsreportes.
- Konfiguration des Hochverfügbarkeitsreportes in der GridVis Desktop.
- Ausführen des Exportes.

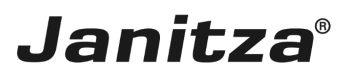

### 1 Funktionsumfang und Aufbau

Der **Hochverfügbarkeitsreport** wertet die Ereignisse vom Typ **Unterspannung** aus. Ein Ereignis vom Typ Unterspannung wird in dem Report als Ausfall gewertet.

**Verfügbarkeit** und **Ausfallzeit** jeder einzelnen Phase eines Messgerätes werden in diesem Report analysiert und übersichtlich dargestellt. Die Verfügbarkeit wird in % und in Sekunden dargestellt. Optional können Details zu jeder einzelnen Messstelle an den Bericht angehängt werden.

Optional werden eine **Ausfallmatrix**, **XY-Diagramme** jeder Phase und Listen **zeitgleicher Events** im Report dargestellt.

Durch die Darstellung zeitgleicher Events in Listen lassen sich Zusammenhänge erkennen, und Rückschlüsse auf die Ursache von Ausfällen ziehen. In den Listen werden die betroffenen Phasen angezeigt, so dass sehr schnell zu erkennen ist, **welche Phase** am stärksten oder auch als erstes betroffen war. Die zeitliche Aufbereitung der Events bietet die Möglichkeit Zusammenhänge und Ursachen von Ausfällen zu verstehen.

Mit Hilfe der **Ausfallmatrix** kann der Anwender sehr schnell erkennen, welche Messstellen am stärksten betroffen sind und wann die Ausfälle aufgetreten sind. In der Ausfallmatrix kann auch eine Bewertung nach Anzahl der Ausfälle durchgeführt werden. Überschreitet diese einen festgelegten Grenzwert wird das Messgerät als nicht bestanden markiert.

Das **XY Diagramm** gibt Aufschluss über die **Konzentration** der Unterspannung in den einzelnen Phasen.

Zwei wichtige Kennzahlen bei der Anlagenwartung sind die Durchschnittszeit zwischen Ausfällen **MTBF** und die Durchschnittszeit für die Reperatur **MTTR**:

- MTBF: *Mean Time Between Failure* ist die durchschnittliche Zeit die von einem Ausfall zum Nächsten vergeht.
- MTTR: *Mean Time to Repair* ist die durchschnittliche Zeit die vergeht bis das Messgerät wieder einsatzbereit ist.

## Janitza®

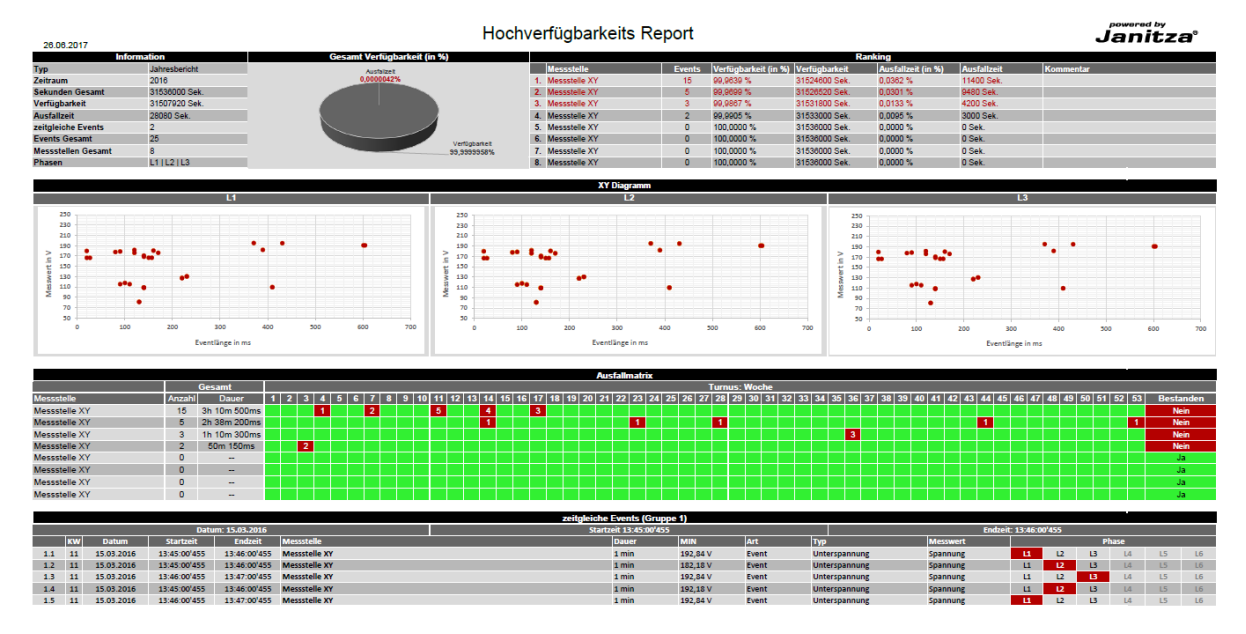

Im ersten Abschnitt des Reportes finden Sie eine Übersicht bestehend aus:

• einer Informationstabelle, in der Sie allgemeine Informationen, wie Berichttyp, Zeitraum, im Bericht enthaltene Messstellen und Anzahl der aufgetretenen Events finden.

• einem Tortendiagramm, in dem das Verhältnis von Ausfallzeit und Verfügbarkeit visualisiert wird.

• eine Ranking-Tabelle in der die Messstellen mit den meisten Ausfallevents aufgelistet werden, absteigend sortiert nach der Anzahl der dort aufgetretenen Ausfallevents. Die Tabelle umfasst Gerätenamen, Anzahl der Events, Verfügbarkeit und Ausfallzeit in Prozent und Sekunden sowie MTBF und MTBR der jeweiligen Messstelle. Die ersten drei Messstellen werden rot hervorgehoben.

| 28.06.2017         |               |                            | Hoch              | /erfügbarkeits   | Report |                      |               |                    |             | Jani                 | ťza  |
|--------------------|---------------|----------------------------|-------------------|------------------|--------|----------------------|---------------|--------------------|-------------|----------------------|------|
| Inf                | ormation      | Gesamt Verfügbarkeit (in % | 6)                |                  |        |                      | R             | anking             |             |                      |      |
| Тур                | Jahresbericht | Ausfalizeit                |                   | Messstelle       | Events | Verfügbarkeit (in %) | Verfügbarkeit | Ausfallzeit (in %) | Ausfallzeit | MTBF                 | MTTR |
| Zeitraum           | 2016          | 0,0000042%                 |                   | 1. Messstelle XY | 15     | 99,9639 %            | 31524600 Sek. | 0,0382 %           | 11400 Sek.  | 28d 1h 50m 46s 106ms | 47ms |
| Sekunden Gesamt    | 31536000 Sek. |                            |                   | 2. Messstelle XY | 5      | 99,9699 %            | 31526520 Sek. | 0,0301 %           | 9480 Sek.   | 28d 1h 50m 46s 106ms | 47ms |
| Verfügbarkeit      | 31507920 Sek. |                            |                   | 3. Messstelle XY | 3      | 99,9867 %            | 31531800 Sek. | 0,0133 %           | 4200 Sek.   | 28d 1h 50m 46s 106ms | 47ms |
| Ausfallzeit        | 28080 Sek.    |                            |                   | 4. Messstelle XY | 2      | 99,9905 %            | 31533000 Sek. | 0,0095 %           | 3000 Sek.   | 28d 1h 50m 46s 106ms | 47ms |
| zeitgleiche Events | 2             |                            |                   | 5. Messstelle XY | 0      | 100,0000 %           | 31536000 Sek. | 0,0000 %           | 0 Sek.      | 28d 1h 50m 46s 106ms | 47ms |
| Events Gesamt      | 25            |                            | Mark and a little | 6. Messstelle XY | 0      | 100,0000 %           | 31538000 Sek. | 0,0000 %           | 0 Sek.      | 28d 1h 50m 46s 106ms | 47ms |
| Messstellen Gesamt | 8             |                            | 99,9999958%       | 7. Messstelle XY | 0      | 100,0000 %           | 31536000 Sek. | 0,0000 %           | 0 Sek.      | 28d 1h 50m 46s 106ms | 47ms |
| 01                 | 14110110      |                            |                   | A 14             | 0      | 400.0000 A/          | 04500000.0.1  | 0.0000.01          | 0.0.1       | 20d th 50m 40a 100ma | 47   |

#### i In der Ranking-Tabelle werden maximal zehn Messstellen aufgelistet.

• Wenn die Option XY-Diagramm in der Exportkonfiguration aktiviert wurde finden sich im zweiten Abschnitt, der ersten Berichtsseite XY-Diagramme.

• Für jede betrachtete Phase an der mindestens ein Ereignis aufgetreten ist werden diese Ereignisse in einem separaten Diagramm dargestellt. An der X-Achse können Sie die Länge des Ausfallereignisses und an der Y-Achse die zum Zeitpunkt des Ereignisses gemessene Spannung ablesen.

• So können Konzentrationen von Ereignissen um eine bestimmte Länge oder Spannung auf einen Blick erkannt werden.

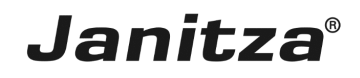

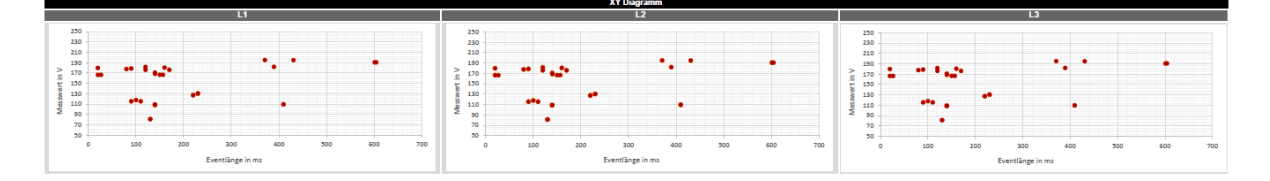

• Die Ausfallmatrix ist eine Übersicht aller aufgetretenen Events über den Berichtszeitraum. Je nach Berichttyp (Jahr,Monat,Woche,Tag) werden hier die einzelnen Wochen, Tage oder Stunden aufgelistet und die Anzahl der an einer Messstelle zu einem Zeitpunkt aufgetretenen Events in die entsprechende Tabellenzelle eingetragen.

• Ist die vom Benutzer definierte maximale Anzahl von Events pro Zeiteinheit überschritten, wird die entsprechende Tabellenzelle rot markiert.

• In der letzten Tabellenspalte wird ausgewertet, ob die Messstelle die Überprüfung der Verfügbarkeit bestanden hat oder nicht. Überschreitet die Anzahl an aufgetretenen Events an dieser Messstelle die vom Nutzer festgelegte Höchstzahl, wird das Gerät als nicht bestanden markiert.

• Optional können die Gerätenamen mit Hyperlinks zu deren Gerätehomepages oder einer benutzerdefinierten Adresse versehen werden.

• Die Auflistung der Messstellen kann entweder nach der Anzahl der aufgetretenen Ausfallevents oder alphabetisch sortiert werden.

|               |                      |              |   |     |     |     |     |       |       |       |       |       | Austa   | maunx  | _    |          |        |      |         |         |        |        |        |        |        |       |       |       |       |         |    |
|---------------|----------------------|--------------|---|-----|-----|-----|-----|-------|-------|-------|-------|-------|---------|--------|------|----------|--------|------|---------|---------|--------|--------|--------|--------|--------|-------|-------|-------|-------|---------|----|
|               | Gesamt Turnus: Woche |              |   |     |     |     |     |       |       |       |       |       |         |        |      |          |        |      |         |         |        |        |        |        |        |       |       |       |       |         |    |
| Messstelle    | Anzahl               | Dauer        | 1 | 2 3 | 4 5 | 6 7 | 8 9 | 10 11 | 12 13 | 14 15 | 16 17 | 18 19 | 20 21 2 | 2 23 2 | 4 25 | 26 27 28 | 3 29 3 | 0 31 | 32 33 3 | 34 35 3 | 6 37 3 | 8 39 4 | 0 41 4 | 2 43 4 | 4 45 4 | 46 47 | 48 49 | 50 51 | 52 53 | Bestand | en |
| Messstelle XY | 15                   | 3h 10m 500ms |   |     | 1   | 2   |     | 5     |       | 4     | 3     |       |         |        |      |          |        |      |         |         |        |        |        |        |        |       |       |       |       | Nein    |    |
| Messstelle XY | 5                    | 2h 38m 200ms |   |     |     |     |     |       |       | 1     |       |       |         | 1      |      | 1        |        |      |         |         |        |        |        |        |        |       |       |       | 1     | Nein    |    |
| Messstelle XY | 3                    | 1h 10m 300ms |   |     |     |     |     |       |       |       |       |       |         |        |      |          |        |      |         | 3       |        |        |        |        |        |       |       |       |       | Nein    |    |
| Messstelle XY | 2                    | 50m 150ms    |   | 2   |     |     |     |       |       |       |       |       |         |        |      |          |        |      |         |         |        |        |        |        |        |       |       |       |       | Nein    |    |
| Messstelle XY | 0                    |              |   |     |     |     |     |       |       |       |       |       |         |        |      |          |        |      |         |         |        |        |        |        |        |       |       |       |       | Ja      |    |
| Messstelle XY | 0                    |              |   |     |     |     |     |       |       |       |       |       |         |        |      |          |        |      |         |         |        |        |        |        |        |       |       |       |       | Ja      |    |
| Messstelle XY | 0                    |              |   |     |     |     |     |       |       |       |       |       |         |        |      |          |        |      |         |         |        |        |        |        |        |       |       |       |       | Ja      |    |
| Messstelle XY | 0                    |              |   |     |     |     |     |       |       |       |       |       |         |        |      |          |        |      |         |         |        |        |        |        |        |       |       |       |       | Ja      |    |

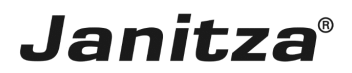

### 2 Schritt für Schritt Anleitung

| Wetter basic     Wetter basic     Status     Wetter basic     Status     Wetter basic     Status     Status     <                                                                                                    | 📓 GridVis 7.3                                                                                                    | - 🗆 X                                              |
|----------------------------------------------------------------------------------------------------|----------------------------------------------------------------------------------------------------|----------------------------------------------------|
| Image: Image: Image                                                                                                    | Datei Bearbeiten Ansicht Extras Fenster Hilfe                                                                                                    | Q - Suche in Projekte (Ctrl+I                      |
| Watte         Ober have faster         Ober have faster      <                                                                                                    |                                                                                                    |                                                    |
| Tore New York State New York State                                                                                                    |                                                                                                    |                                                    |
| Image: State State Stat                                                                                                    | Projekte x                                                                                                    |                                                    |
| Image: Second Second                                                                                                    | B Demo Project Small Berget                                                                                                    |                                                    |
| Concent of a concent of a concent of a                                                                                                    |                                                                                                    |                                                    |
| Image: Strategy image: Strategy image: Strategy                                                                                                    | Graphen                                                                                                    |                                                    |
| Control of the control of the c                                                                                                    | e Se Topologie                                                                                                    |                                                    |
| • Antistratingtime         • Declarity (Social Fieldson Fieldson Fieldso                                                                                                    | Exporte & Reporte                                                                                                    |                                                    |
| Seconds Noda P Seconds Noda P                                                                                                    | Alarm+wharagement                                                                                                    |                                                    |
| 2 Zeblourg     C C LA Clert      C     C C LA Clert      C     C C C LA Clert      C     C C C LA Clert      C     C C C LA Clert      C     C C C C LA Clert      C     C C C C LA Clert      C     C C C C LA Clert      C     C C C C LA Clert      C     C C C C LA Clert      C     C C C C LA Clert      C     C C C C C LA Clert      C     C     C C C C C LA Clert      C     C                                                                                                    | Generische Modbus Pr                                                                                                    |                                                    |
| Or CLUX Clert      Or CLUX Clert      Or CluX Clert      Or CluX Clert      Or CluX                                                                                                    | 🕀 🕵 Zeitplanung                                                                                                    |                                                    |
| C         >           Wetebaandester x         >           Ober Wete Isososke Wete<br>wet_J_T         >           Somny         >           Somny         > <th>└_¥C OPC UA Client</th> <th></th>                                                                                                    | └_¥C OPC UA Client                                                                                                    |                                                    |
| C                                                                                                    |                                                                                                    |                                                    |
|                                                                                                    |                                                                                                    |                                                    |
| Vertebaumfenster x i of offente verte Hebrichet Wetet indersichet Wetet Hebrichet Wetet indersichet Wetet indersichet wetet indersichet wetet indersichet                                                                                                    |                                                                                                    |                                                    |
| Wetchumfester i o   Wetchumfester i o   Done Wete Hatorische Wete   wet_J_T   * Somnon   * Somnon                                                                                                    |                                                                                                    |                                                    |
|                                                                                                    |                                                                                                    |                                                    |
| C         >>           Wittebaumfenster ×         C           Dine Weter   Motorde Weter            Wet_l_IT         C           Sommy G         C           Sommy G         C                                                                                                    |                                                                                                    |                                                    |
| Wetchumfenster X         One           Drine Wete Habrische Wete         Wete           Wet_LJTT         Sommung           Sommung         Sommung           Sommung         Sommung           S                                                                                                    |                                                                                                    |                                                    |
| With Weter         Image: Source Source                                                                                                    | Watchweigertee x                                                                                                    |                                                    |
| ie verster<br>ie Storn<br>ie Storn<br>ie Storn<br>ie Storn<br>ie Arbeit<br>ie Gessnikrinktor<br>ie Gessnikrinktor<br>ie Gessnikringsen<br>ie Gessnikringsen<br>ie Ges                                                                                                    | Verte Hatricke wete                                                                                                    |                                                    |
| tiei<br>Somming<br>iii Som<br>iii Som |                                                                                                    |                                                    |
| Ston     Ston                                                                                                    |                                                                                                    |                                                    |
|                                                                                                    | mspannung                                                                                                    |                                                    |
| © Lesting<br>© Lesting<br>© Lesting<br>© Derschivingungen Spannu<br>© Derschivingungen Spannu<br>© Derschivingu                                                                                                    |                                                                                                    |                                                    |
| Arbeit Casambirniktor Casambirniktor                                                                                                    |                                                                                                    |                                                    |
| Cesamédir faitor         Constrainingungen Spannur         Constrainingungen Spannur         Constrainingungen Spannur         Tansienten         Frage         Atulatieren                                                                                                    | 0 Arbeit                                                                                                    |                                                    |
| Ocerschwingungen Spannur         Ocerschwingungen Spannur         Tersense         Transenten         Plaps         Aktualisteren         (B) ZL.06. 2018 14:31:09 MESZ (KMT +02:00) (Preview)                                                                                                    | 3 🦳 Gesamtidirrfaktor                                                                                                    |                                                    |
| Cherschwingungen Spanur           Dersprisse           Dimensional           Flags           Aktualiseren           (B) 21.06.2018 14/31:09 MESZ (RMT +02:00) (Preview)                                                                                                    | B 🧰 Oberschwingungen Spannur                                                                                                    |                                                    |
| Compose     Compose                                                                                                    | 🗄 🦢 Oberschwingungen Spannur                                                                                                    |                                                    |
| Tansenten           Pags           Atsubieren           (8) 21.06.2018 14/31:09 MESZ (XMT +02:00) (Preview)                                                                                                    | B 🔁 Ereignisse                                                                                                    |                                                    |
| Bigs         Image: Control of the state of the state of the sta                                                                                                    | B 🍋 Transienten                                                                                                    |                                                    |
| Atsualsieren     (6) [21.05.2018 14:31:09 MESZ (0MT+02:00) [Preview])                                                                                                    | B Contraction of the second second se |                                                    |
| Attualsieren     (8) (21.06.2018 14:31:09 MESZ (GMT +02:00) (Preview))                                                                                                    |                                                                                                    |                                                    |
| (B) [21.06.2018 14:31:09 MESZ (GMT +02:00) (Preview))                                                                                                    |                                                                                                    |                                                    |
| (8) [21.06.2018 14:31:09 MESZ (GMT +02:00) (Preview)                                                                                                    | 🚫 Aktualsieren                                                                                                    |                                                    |
|                                                                                                    |                                                                                                    | (B) 21.06.2018 14:31:09 MESZ (GMT+02:00) (Preview) |

Klicken Sie mit der rechten Maustaste auf den Baumeintrag Exporte & Reporte.

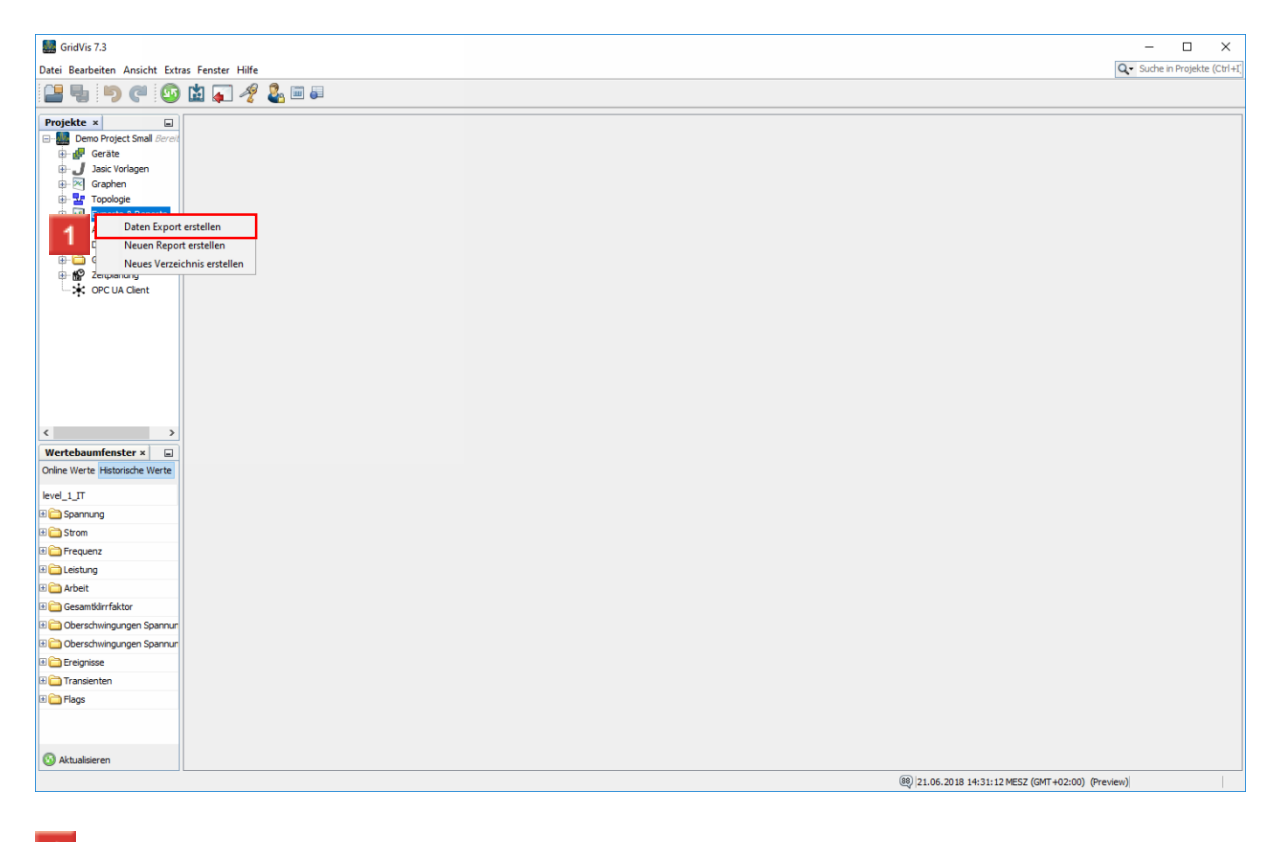

Klicken Sie auf den Menüeintrag **Daten Export erstellen**.

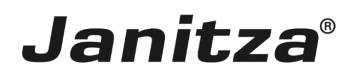

| GridVis 7.3                                                               |                                                                          |                              |                  |               | – 🗆 X                                  |
|---------------------------------------------------------------------------|--------------------------------------------------------------------------|------------------------------|------------------|---------------|----------------------------------------|
| Datei Bearbeiten Ansicht Extras Fenster Hilfe                             |                                                                          |                              |                  |               | Q Suche in Projekte (Ctrl+I)           |
| 🖴 🖫 🤭 🥙 🖄 😱 🥠 🚇 💷                                                         |                                                                          |                              |                  |               |                                        |
| Projekt × ↓ ↓ ↓ ↓ ↓ ↓ ↓ ↓ ↓ ↓ ↓ ↓ ↓ ↓ ↓ ↓ ↓ ↓                             | Neuen Datenexport konfiguriere<br><u>Schritte</u><br>1. Skript auswählen | n<br><u>Skript auswählen</u> |                  | ×             |                                        |
| C ><br>Wertebaumfenster × G<br>Online Werte Historiche Werte<br>level_LTT |                                                                          |                              |                  |               |                                        |
| B Cashannung                                                              |                                                                          |                              |                  |               |                                        |
| H Strom                                                                   |                                                                          |                              |                  |               |                                        |
| H Prequenz                                                                |                                                                          |                              |                  | _             |                                        |
| The Lestung                                                               |                                                                          | < Zurück Weiter >            | Fertig Abbrechen | Hilfe         |                                        |
| Gesamtkirrfaktor                                                          |                                                                          |                              |                  |               |                                        |
| Oberschwingungen Spannur                                                  |                                                                          |                              |                  |               |                                        |
| Oberschwingungen Spannur                                                  |                                                                          |                              |                  |               |                                        |
| Ereignisse                                                                |                                                                          |                              |                  |               |                                        |
| B C Transienten                                                           |                                                                          |                              |                  |               |                                        |
| E C Flags                                                                 |                                                                          |                              |                  |               |                                        |
|                                                                           |                                                                          |                              |                  |               |                                        |
|                                                                           |                                                                          |                              |                  | 88 21 05 2010 | 0 14:21:16 MESZ (CMT +02:00) (Braview) |
|                                                                           |                                                                          |                              |                  | 21.06.2018    | 14/31/10 ME32 (GM1 402:00) (PTEVIEW)   |

1 Klicken Sie auf die Dropdown-Schaltfläche Skript.

| 🌆 Neuen Datenexport konfigurierer | 1                                                                                                    | ×     |
|-----------------------------------|----------------------------------------------------------------------------------------------------|-------|
| Schritte 1. Skript auswählen      | Skript auswählen Skript I Hochverfügbarkeitsreport Inbetriebnahmereport LET Report PQ   Device Sheets PQ   Heatmap PQ   Matrix PQ   Table RCM Report |       |
|                                   | < Zurück Weiter > Fertig Abbrechen                                                                                                    | Hilfe |

Klicken Sie auf den Listeneintrag Hochverfügbarkeitsreport.

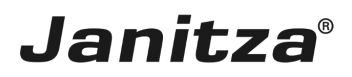

| 🌆 Neuen Datenexport konfigurieren                                                                                                    |                                            | ×      |
|----------------------------------------------------------------------------------------------------|--------------------------------------------|--------|
| <ul> <li>Neuen Datenexport konfigurieren</li> <li>Schritte</li> <li>Skript auswählen</li> <li>Geräte auswählen</li> <li>Zeitauswahl</li> <li>Reportaufbau definieren</li> <li>Verfügbarkeitsbewertung<br/>festlegen</li> <li>Datei zum Speichern<br/>auswählen</li> </ul> | Skript Auswählen                           | ×<br>- |
|                                                                                                    | : Zurück 1 Weiter > Fertig Abbrechen Hilfe |        |

1 Klicken Sie auf die Schaltfläche Weiter.

| 🧱 Neuen Datenexport konfigurierer                                                                                                    | n                                                                                                    | $\times$ |
|----------------------------------------------------------------------------------------------------|----------------------------------------------------------------------------------------------------|----------|
| Schritte                                                                                                    | Geräte auswählen                                                                                                    |          |
| Skript auswählen     Geräte auswählen     Zeitauswahl     Reportaufbau definieren     Verfügbarkeitsbewertung     festlegen     Datei zum Speichern | Filter:                                                                                                    |          |
| auswählen                                                                                                    | Image: Second second second | 0        |
|                                                                                                    | ✓           ✓           ✓           ✓           ✓           ✓           ✓           ✓           ✓           ✓           ✓           ✓           ✓           ✓           ✓           ✓           ✓           ✓           ✓           ✓           ✓           ✓          ✓          ✓          ✓          ✓          ✓          ✓          ✓          ✓          ✓          ✓          ✓          ✓          ✓          ✓          ✓          ✓          ✓                                                                                                              |          |
|                                                                                                    | Main Power Supply  GridVis Schulung  Summe level 1  UNICS12 4000-4503  V                                                                                                    |          |
|                                                                                                    |                                                                                                    |          |
|                                                                                                    | < Zurü 1 Weiter > Fertig Abbrechen Hilfe                                                                                                    |          |

In diesem Schritt wählen Sie beliebig viele Messgeräte aus, die in den Report einbezogen werden.

Klicken Sie auf die Schaltfläche Weiter, um zum nächsten Schritt zu gelangen.

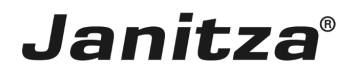

| 🌆 Neuen Datenexport konfiguriere                                                                                                    | n                                                                                                    | ×                                      |
|----------------------------------------------------------------------------------------------------|----------------------------------------------------------------------------------------------------|----------------------------------------|
| Schritte                                                                                                    | Zeitraum-Einstellungen                                                                                                    |                                        |
| <ol> <li>Skript auswählen</li> <li>Geräte auswählen</li> <li>Zeitraum-Einstellungen</li> <li>Reportaufbau definieren</li> <li>Verfügbarkeitsbewertung<br/>festlegen</li> <li>Datei zum Speichern<br/>auswählen</li> </ol> | Erstellung des Reports<br>Soll der Report automatisch erstellt werden?<br>Zeitpunkt der Erstellung des Reports<br>Zu beachten:<br>Ein Zeitpunkt zur automatisierten Erstellung kann jederzeit über die Zeitplanung der GridVis angelegt werden | Monatlich                              |
| 1001                                                                                                    | Zeitbereich des Reports                                                                                                    |                                        |
| HILL AND AND AND AND AND AND AND AND AND AND                                                                                                    | Auswahl eines Zeitbereichs, den der Report umfassen soll                                                                                                    | Letzte 7 Tage 🗸 🗸                      |
| 010101                                                                                                    | Soll der neutige Tag mit eingeschlossen werden?                                                                                                    | 25.06.18 - 02.07.18<br>(00:00 - 23:59) |
|                                                                                                    | < Zurü 1 Weiter > Fertig                                                                                                    | Abbrechen Hilfe                        |

Im Bereich **Erstellung des Reportes** haben Sie die Möglichkeit die Erstellung des Reportes zu automatisieren.

Im Bereich **Zeitbereich des Reportes**, können Sie aus einer Liste von Zeitbereichen wählen, über die der Report erstellt wird.

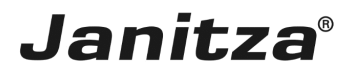

| Skript auswählen<br>Geräte auswählen<br>Zeitauswahl<br>Reportaufbau definieren<br>Verfügbarkeitsbewertung<br>festlegen<br>Datei zum Speichern | Report Titel<br>Hochverfügbarkeitsreport<br>Überschrift des Reports                                                                                                    |                                                                                                    |
|----------------------------------------------------------------------------------------------------|----------------------------------------------------------------------------------------------------|----------------------------------------------------------------------------------------------------|
| auswählen                                                                                                    | Layouteinstellungen Darstellungsreihenfolge der Messstellen im Report alphabetische Reihenfolge  Clogo anzeigen Clogo auswählen Kein Logo ausgewählt Datum anzeigen Seitenindex anzeigen Hyperlinks anzeigen Hyperlinks anzeigen Die Geräte werden mit einem Link zu ihrer Gerätehompage versehen | Report Funktionen         YY Diagramm         Darstellung der Schwere & Länge des Ereignis als Graph         Ausfallmatrix         Martixdarstellung zu welchem Zeitpunkt ein Ereignis aufgetreten ist         Zeitgleiche Events         Abhängig von der 'toleranz zeitgleicher Events' werden etwaige zeitgleicher Events in Gruppen zusammengefasst         Toleranz zeitgleicher Events       500 ms         Kalenderwoche anzeigen       Detallübersicht Tabs         Legt für jede Messstelle ein neues Tab (nur Excel) an         Für den Report relevante Phasen         L1       L2 |

### 1 Klicken Sie auf die Dropdown-Schaltfläche.

| Schritte Reportaufbau definieren                                                                                                    |                                                                                                    |
|----------------------------------------------------------------------------------------------------|----------------------------------------------------------------------------------------------------|
| <ul> <li>1. Skript auswählen</li> <li>2. Zeitauswahl</li> <li>4. Reportaufbau definieren</li> <li>5. Verfügbarkeitsbewertung<br/>festegen</li> <li>6. Datei zum Speichern<br/>auswählen</li> <li>1 dierschrift des Reports</li> <li>Layouteinstellungen</li> <li>Darstellungsreihenfolge der Messstelle<br/>alphabetische Reihenfolge</li> <li>1 alphabetische Reihenfolge</li> <li>jorisierte Reihenfolge</li> <li>Logo auswählen</li> <li>Kein Logo ausgewählt</li> <li>Oatum anzeigen</li> <li>Seitenindex anzeigen</li> <li>Hyperlink aus selektierter Messstell</li> <li>Die Geräte werden mit einem Link<br/>Gerätehompage versehen</li> </ul> | n im Report         Image: Strain Strain St |

1 Wählen Sie die Reihenfolge der Messstellen in der Ausfallmatrix.

Seite 9 von 19

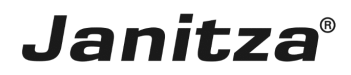

Priorisiert heißt absteigend nach Anzahl der Ausfälle sortiert.

| 🌉 Neuen Datenexport konfigurieren                                                                                                    | ×                                                                                                    |
|----------------------------------------------------------------------------------------------------|----------------------------------------------------------------------------------------------------|
| Schritte    Skript auswählen   2. Geräte auswählen   3. Zeitauswählen   3. Zeitauswählen   3. Zeitauswählen   3. Zeitauswählen   6. Datei zum Speichern auswählen   Layouteinstellungen   Darstellungsreihenfolge der Messstellen im Report   jaiphabetische Reihenfolge   Q Logo auswählen   Kein Logo ausgewählt   Kein Logo ausgewählt   Kein Logo ausgewählt   Kein Logo ausgewählt   Kein Logo ausgewähle   Kein Logo ausgewähle   Kein Logo ausgewähle   Kein Logo ausgewähle   Kein Logo ausgewähle   Kein Logo ausgewähle | Keport Funktionen     XY Diagramm     Darstellung der Schwere & Länge des Ereignis als Graph     Ausfallmatrix     Martixdarstellung zu welchem Zeitpunkt ein Ereignis     aufgetreten ist     Zeitgleiche Events     Abhängig von der 'toleranz zeitgleicher Events' werden     etwaige zeitgleicher Events     Abhängig von der 'toleranz zeitgleicher Events' werden     etwaige zeitgleicher Events     Toleranz zeitgleicher Events     So0 ms     Kalenderwoche anzeigen     Detailübersicht Tabs     Legt für jede Messstelle ein neues Tab (nur Excel) an |
| Die Geräte werden mit einem Link zu ihrer<br>Gerätehompage versehen                                                                                                    | Legt für jede Messstelle ein neues Tab (nur Excel) an<br>Für den Report relevante Phasen                                                                                                    |
| < 7.mint                                                                                                    | Weiter > Fertin Abbrechen Hilfs                                                                                                    |

Klicken Sie auf das Auswahlfeld **Hyperlinks anzeigen**, um die Messstellennamen in der Ausfallmatrix mit einem Hyperlink zu versehen.

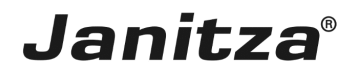

| Skript auswählen<br>Geräte auswählen<br>Zeitauswahl<br>Reportaufbau definieren<br>Verfügbarkeitsbewertung<br>festigen<br>Datei zw Speichern | Report Titel<br>Hochverfügbarkeitsreport<br>Überschrift des Reports                             |                                                                                                    |
|----------------------------------------------------------------------------------------------------|-------------------------------------------------------------------------------------------------|----------------------------------------------------------------------------------------------------|
| Date zum speichern<br>auswählen                                                                                                    | Layouteinstellungen Darstellungsreihenfolge der Messstellen im Report alphabetische Reihenfolge | Report Funktionen         ✓ XY Diagramm         Darstellung der Schwere & Länge des Ereignis als Graph         ✓ Ausfallmatrix         Martixdarstellung zu welchem Zeitpunkt ein Ereignis<br>aufgetreten ist         ✓ Zeitgleiche Events         Abhängig von der 'toleranz zeitgleicher Events' werden<br>etwaige zeitgleicher Events in Gruppen zusammengefasst         Toleranz zeitgleicher Events       500 ms         ✓ Kalenderwoche anzeigen         ✓ Detailübersicht Tabs         Legt für jede Messstelle ein neues Tab (nur Excel) an         Für den Report relevante Phasen         ✓ L1       L2 |

Klicken Sie auf die Dropdown-Schaltfläche .

| Schritz         1. Singt auswahien         2. Zeitauswahien         2. Zeitauswahien         3. Veroprotaufbaue deinieren         3. Veroprotaufbaue deinieren         3. Veroprotaubee         3. |
|----------------------------------------------------------------------------------------------------|
|                                                                                                    |

1 Wählen Sie eine Option aus.

# Janitza®

- **i** Die Option **Hyperlink aus selektierter Messtelle** verlinkt jede Messstelle automatisch mit der jeweiligen Gerätehomepage.
- i
- **i** Die Option **Globaler Hyperlink** verlinkt jede Messstelle mit der im Textfeld eingegebenen Adresse.

| Schritte 1. Skript auswählen 2. Geräte auswählen 3. Zeitauswahl 4. Reportaufbau definieren 5. Verfügbarkeitsbewertung festlegen | Reportaufbau definieren Report Titel Hochverfügbarkeitsreport Überschrift des Reports                                                                                                    |                                                                                                    |
|----------------------------------------------------------------------------------------------------|----------------------------------------------------------------------------------------------------|----------------------------------------------------------------------------------------------------|
| 6. Datei zum Speichern<br>auswählen                                                                                             | Layouteinstellungen<br>Darstellungsreihenfolge der Messstellen im Report<br>alphabetische Reihenfolge v<br>Logo anzeigen<br>Logo auswählen<br>Kein Logo ausgewählt x<br>Datum anzeigen<br>Seitenindex anzeigen<br>Legende anzeigen<br>Hyperlinks anzeigen<br>Elobaler Hyperlink. v<br>Die Geräte werden mit einem Link zu ihrer<br>Gerätehompage versehen | Report Funktionen         XY Diagramm         Darstellung der Schwere & Länge des Ereignis als Graph         Ausfallmatrix         Martixdarstellung zu welchem Zeitpunkt ein Ereignis aufgetreten ist         Zeitgleiche Events         Abhängig von der 'toleranz zeitgleicher Events' werden etwaige zeitgleicher Events in Gruppen zusammengefasst         Toleranz zeitgleicher Events         S00 ms         Kalenderwoche anzeigen         Detailübersicht Tabs         Legt für jede Messstelle ein neues Tab (nur Excel) an         Für den Report relevante Phasen         L1       L2         L3       L4 |

Klicken Sie auf die Schaltfläche Weiter, um zum nächsten Schritt zu gelangen.

In diesem Schritt legen Sie fest, wie viele Ausfallereignisse pro Woche, Tag oder Stunde auftreten dürfen und wie viele Ausfälle über den ganzen Zeitraum auftreten dürfen.

Klicken Sie auf die Schaltfläche Weiter, um zum nächsten Schritt zu gelangen.

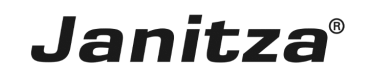

| Schritte       . Skript auswählen         2. Cetauswählen       Ausgabedatel #ochverfügbarkeitsreport_2017.vlsx         3. Verfügbarkeitsbewerhunge       O tetz zum Speichern auswählen         • Detz zum Speichern auswählen       • • • • • • • • • • • • • • • • • • •                                                                                                    | 🌆 Neuen Datenexport konfiguriere                                                                                                    | n                                                                                          |       | $\times$ |
|----------------------------------------------------------------------------------------------------|----------------------------------------------------------------------------------------------------|--------------------------------------------------------------------------------------------|-------|----------|
| <ul> <li>1. Sirpt auswähen</li> <li>2. zetauswähen</li> <li>3. Zetauswähenen</li> <li>3. Verfügber keitsbewerfugbarkeitsreport_2017.xisx</li> <li>4. usgabedatei fudtwerfügbarkeitsreport_2017.xisx</li> <li>4. Detes</li> <li>4. Detes</li> <li>4. Detes</li> <li>4. Sirpt auswähen</li> <li>4. Sirpt auswähen</li> <li>4. Sirpt auswähen</li> <li>4. Sirpt auswähen</li> <li>4. Sirpt auswähen</li> <li>4. Sirpt auswähen</li> <li>4. Sirpt auswähen</li> <li>4. Sirpt auswähen</li> <li>4. Sirpt auswähen</li> <li>4. Sirpt auswähen</li> <li>5. Sirpt auswähen</li> <li>5. Sirpt auswähen</li> <li>6. Sirpt auswähen</li> <li>6. Sirpt auswähen</li> <li>6. Sirpt auswähen</li> <li>7. Sirpt auswähen</li> <li>6. Sirpt auswähen</li> <li>6. Sirpt auswähen</li> <li>7. Sirpt auswähen</li> <li>6. Sirpt auswähen</li> <li>7. Sirpt auswähen</li> <li>7. Sirpt auswähen</li> <li>8. Sirpt auswähen</li> <li>8. Sirpt auswähen</li> <li>8. Sirpt auswähen</li> <li>8. Sirpt auswähen</li> <li>9. Sirpt auswähen</li> <li>9. Si</li></ul> | Schritte                                                                                                    | Datei zum Speichern auswählen                                                              |       |          |
|                                                                                                    | <ul> <li>Schritte</li> <li>Skript auswählen</li> <li>Geräte auswählen</li> <li>Zeitauswahl</li> <li>Aeportaufbau definieren</li> <li>Verfügbarkeitsbewertung<br/>festlegen</li> <li>Berzum Speichern<br/>auswählen</li> </ul> | Datei zum Speichern auswählen<br>Ausgabedatei Hochverfügbarkeitsreport_2017.xlsx<br>Dateia |       | ]        |
| < Zurück Weiter > Fertig Abbrechen Hilfe                                                                                                    |                                                                                                    | < Zurück Weiter > Fertig Abbrechen                                                         | Hilfe |          |

Als mögliches Ausgabeformat stehen xls, xlsx und pdf zur Verfügung. Klicken Sie auf die Dropdown-Schaltfläche **Dateiaktion**.

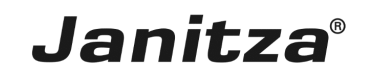

Wählen Sie eine Dateiaktion, die ausgeführt wird, falls die angegebene Datei bereits existiert.

- **i** Datum an den Dateinamen Anhängen:
- Erstellt eine weitere Datei und hängt das Ausführungsdatum des Berichtes an den Dateinamen.
- i Existierende Datei überschreiben:
- <sup>i</sup> Überschreibt einen bestehenden Report. Bearbeitung durch einen Benutzer im Dokument gehen verloren.
- i Vorhandene Datei ändern:
- **i** Bearbeitet die Daten in einer existierenden Datei. Anpassungen, die in der Datei vorgenommen wurden bleiben erhalten.

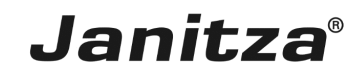

| Schritte       . Skript auswählen         2. Greits auswählen       Ausgabedate Hochverfugbarkeitsreport_2017.xfsx         3. Zreitsuswählen       Image: Streit auswählen         6. Datei zum Speichern auswählen       Datei zum Speichern auswählen | 🌆 Neuen Datenexport konfiguriere                                                                                                    | n                                                                                                    | ×     |
|----------------------------------------------------------------------------------------------------|----------------------------------------------------------------------------------------------------|----------------------------------------------------------------------------------------------------|-------|
| <ul> <li>1. Skrpt auswählen</li> <li>2. Gerste auswählen</li> <li>3. Zeitauswählen</li> <li>4. Reportaufbau definieren</li> <li>6. Dateiakton Dateinamen anhangen) √</li> </ul>                                                                         | Schritte                                                                                                    | Datei zum Speichern auswählen                                                                                                    |       |
|                                                                                                    | <ul> <li>Skript auswählen</li> <li>Geräte auswählen</li> <li>Zeitauswahl</li> <li>Reportaufbau definieren</li> <li>Verfügbarkeitsbewertung<br/>restegen</li> <li>Datei zum Speichern<br/>auswählen</li> </ul> | Datei zum Speichern auswählen         Ausgabedatei         Jodre Fügbarkeitsreport_2017.xlsx         Dateiaktion         Dateiaktion |       |
| < Zurück Weiter 1 Fertig Abbrechen Hilfe                                                                                                    |                                                                                                    | < Zurück Weiter <b>1</b> Fertig Abbrechen                                                                                            | Hilfe |

Klicken Sie auf die Schaltfläche Fertig.

| 🧱 Eingabe des Namens für das Expo 🗙 |      |           |  |  |  |  |  |
|-------------------------------------|------|-----------|--|--|--|--|--|
| Name Hochverfügbarkeitsreport_2017  |      |           |  |  |  |  |  |
|                                     | 1 ок | Abbrechen |  |  |  |  |  |

Hier geben Sie den Namen ein, unter dem der Export in der GridVis abgelegt werden soll.

Klicken Sie auf die Schaltfläche **OK**, um die Erstellung des Exportes abzuschließen.

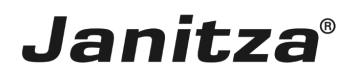

| GridVis 7.3                                                                                                    | - 🗆 X                                              |
|----------------------------------------------------------------------------------------------------|----------------------------------------------------|
| Datei Bearbeiten Ansicht Extras Fenster Hilfe                                                                                                    | Q - Suche in Projekte (Ctri                        |
| 🔐 🖫 🥙 🥐 🔯 🔊 🖋 🕹 🖮 🖉                                                                                                    |                                                    |
| Projekte x     Image: Constant Science of the state of the science of the science of |                                                    |
| Wastabaumfaastas x                                                                                                    |                                                    |
| Online Werte Historische Werte                                                                                                    |                                                    |
| 1MG 512                                                                                                    |                                                    |
|                                                                                                    |                                                    |
|                                                                                                    |                                                    |
| C Unterspanning                                                                                                    |                                                    |
| 017(5)                                                                                                    |                                                    |
| □ <u>□</u> 2018(5)                                                                                                    |                                                    |
| 🕀 🧰 Apr (5)                                                                                                    |                                                    |
| □ M 11(5)                                                                                                    |                                                    |
| <ul> <li>15h(5)</li> </ul>                                                                                                    |                                                    |
| 11 🚞 Spannungsunterbrechung                                                                                                    |                                                    |
| III 🗀 Überstrom                                                                                                    |                                                    |
| 🗉 🧰 Geräte-Ausfall                                                                                                    |                                                    |
| 🗄 🧰 Überfrequenz                                                                                                    |                                                    |
| 🗄 🧰 Unterfrequenz 🗸 🗸                                                                                                    |                                                    |
| 🚯 Aktualsieren                                                                                                    |                                                    |
|                                                                                                    | (1) 25.06.2018 14:02:42 MESZ (GMT+02:00) (Preview) |

**1** Öffnen Sie den Baumeintrag **Exporte & Reporte**.

| GridVis 7.3                                                                                                    | - 0                                     |
|----------------------------------------------------------------------------------------------------|-----------------------------------------|
| Datei Bearbeiten Ansicht Extras Fenster H                                                                                                    | ilife                                   |
| 🔐 🖫 🤊 🥐 🙆 🖬 🏹                                                                                                    | 1 2 III III III III III III III III III |
| Projekte ×     Image: Construct Shall Baret       Image: Demo Project Shall Baret       Image: Construct Shall Baret       Image: Construct Shall Baret       Image:                                                                                                    |                                         |
| Wertebaumfenster ×                                                                                                    |                                         |
| Online Werte Historische Werte                                                                                                    |                                         |
| UMG 512                                                                                                    |                                         |
| Ereignisse ^                                                                                                    |                                         |
| 🗄 🧰 Überspannung                                                                                                    |                                         |
| 🗆 🧰 Unterspannung                                                                                                    |                                         |
| · Contraction (1990) • Contraction (1990) • Contrac |                                         |
| = 2018(5)                                                                                                    |                                         |
| 🖃 🧰 Apr(5)                                                                                                    |                                         |
| - 🗀 Mi 11(5)                                                                                                    |                                         |
| <ul> <li>15h(5)</li> </ul>                                                                                                    |                                         |
| 🗉 🚞 Spannungsunterbrechung                                                                                                    |                                         |
| 🗉 🧰 Überstrom                                                                                                    |                                         |
| 🗉 🧰 Geräte-Ausfall                                                                                                    |                                         |
| 🗄 🧰 Überfrequenz                                                                                                    |                                         |
| 🗄 🧰 Unterfrequenz 🗸 🗸                                                                                                    |                                         |
| 🔞 Aktualisieren                                                                                                    |                                         |
| <u></u>                                                                                                    | · · · · · · · · · · · · · · · · · · ·   |
|                                                                                                    |                                         |

Klicken Sie mit der rechten Maustaste auf den Baumeintrag Hochverfügbarkeitsreport\_2017.

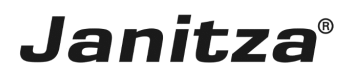

\_\_\_\_

| GridVis 7.3                                                                                                    |                                                                                           |                 |  |                              | - 🗆 ×                       |
|----------------------------------------------------------------------------------------------------|-------------------------------------------------------------------------------------------|-----------------|--|------------------------------|-----------------------------|
| Datei Bearbeiten Ansicht Extra                                                                                                    | is Fenster Hilfe                                                                          |                 |  |                              | Q Suche in Projekte (Ctrl+I |
| 😫 🗣 🦻 🚱                                                                                                    | 🖄 承 🦧 💈                                                                                   | a 💷 🚚           |  |                              |                             |
| Projekte ×<br>Demo Project Smal deret<br>Jack Vorlagen<br>Carshen<br>Topologie<br>Arechnung_2018<br>Arechnung_2018<br>Arechnung_2018<br>Carshen<br>Carshen | Datenexport ausfül<br>Datenexport editier<br>Datenexport editier<br>Umbenennen<br>Löschen | hren<br>en<br>h |  |                              |                             |
| Wertebaumfenster v                                                                                                    |                                                                                           |                 |  |                              |                             |
| Online Werte Historische Werte                                                                                                    |                                                                                           |                 |  |                              |                             |
| LIMG 512                                                                                                    |                                                                                           |                 |  |                              |                             |
| Ereignisse                                                                                                    | ~                                                                                         |                 |  |                              |                             |
| 🗉 🛅 Überspannung                                                                                                    |                                                                                           |                 |  |                              |                             |
| 🖃 🧰 Unterspannung                                                                                                    |                                                                                           |                 |  |                              |                             |
| H 🚞 2017(5)                                                                                                    |                                                                                           |                 |  |                              |                             |
| E 🚞 2018(5)                                                                                                    |                                                                                           |                 |  |                              |                             |
| 🗆 🧰 Apr(5)                                                                                                    |                                                                                           |                 |  |                              |                             |
| 🖃 🧰 Mi 11(5)                                                                                                    |                                                                                           |                 |  |                              |                             |
| <ul><li>15h(5)</li></ul>                                                                                                    |                                                                                           |                 |  |                              |                             |
| 🗄 🚞 Spannungsunterbrechung                                                                                                    |                                                                                           |                 |  |                              |                             |
| 🗄 🛅 Überstrom                                                                                                    |                                                                                           |                 |  |                              |                             |
| 🗄 🧰 Geräte-Ausfall                                                                                                    |                                                                                           |                 |  |                              |                             |
| 🗄 🚞 Überfrequenz                                                                                                    |                                                                                           |                 |  |                              |                             |
| 🗄 🧰 Unterfrequenz                                                                                                    | ~                                                                                         |                 |  |                              |                             |
| 3 Aktualisieren                                                                                                    |                                                                                           |                 |  |                              |                             |
|                                                                                                    |                                                                                           |                 |  | (1) 25.06.2018 14:02:50 MESZ | GMT+02:00) (Preview)        |
| h                                                                                                    |                                                                                           |                 |  |                              |                             |

Klicken Sie auf den Menüeintrag Datenexport ausführen.

| GridVis 7.3                                                                                                    | - 🗆 X                                              |
|----------------------------------------------------------------------------------------------------|----------------------------------------------------|
| Datei Bearbeiten Ansicht Extras Fenster Hilfe                                                                                                    | Q - Suche in Projekte (Ctrl+                       |
|                                                                                                    |                                                    |
|                                                                                                    |                                                    |
| Projekte ×                                                                                                    |                                                    |
| E- B Demo Project smal Bereit                                                                                                    |                                                    |
| ⊕ _ gr dock with a set vorlagen                                                                                                    |                                                    |
| ⊕- Graphen                                                                                                    |                                                    |
| B-12 Topologie                                                                                                    |                                                    |
| Exporte & Reporte                                                                                                    |                                                    |
| - A Bindarbet                                                                                                    |                                                    |
| Hochverfügbarkeitsreport_2017                                                                                                    |                                                    |
| - Alarm-Management                                                                                                    |                                                    |
| P B Carterbank (JanDB)                                                                                                    |                                                    |
|                                                                                                    |                                                    |
| - * OPC UA Client                                                                                                    |                                                    |
|                                                                                                    |                                                    |
|                                                                                                    |                                                    |
|                                                                                                    |                                                    |
|                                                                                                    |                                                    |
|                                                                                                    |                                                    |
| Wertebaumfenster ×                                                                                                    |                                                    |
| Online Werte Historische Werte                                                                                                    |                                                    |
| UMG 512 🔣                                                                                                    |                                                    |
| B reignisse ^                                                                                                    |                                                    |
| 🗄 🧰 Überspannung                                                                                                    |                                                    |
| E Contraction Contraction Cont |                                                    |
| B 🔁 20 17(5)                                                                                                    |                                                    |
|                                                                                                    |                                                    |
| ⊟ Canal Canal Canad Canal Canad Canal Canad Canal Canad Canal Canad Canad Canad Canad Canad Canad Canad Canad Canad Canad Canad Canad Canad Canad Canad Canad Canad Canad Canad Canad Canad Canad Canad Canad Canad Canad Canad Canad Canad Canad Canad Can  |                                                    |
| 🗆 🧰 Mi 11(5)                                                                                                    |                                                    |
| <ul> <li>15h(5)</li> </ul>                                                                                                    |                                                    |
| B C Spannungsunterbrechung                                                                                                    |                                                    |
| 0 Uberstrom                                                                                                    |                                                    |
| B Grate-Ausfal                                                                                                    |                                                    |
| B Uberfrequenz                                                                                                    |                                                    |
| B Unterfrequenz V                                                                                                    |                                                    |
| S Aktualsieren                                                                                                    |                                                    |
|                                                                                                    | (9) 25.06.2018 14:02:59 MESZ (GMT+02:00) (Preview) |

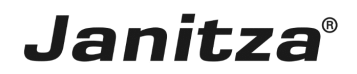

### 3 Zusammenfassung

Bitte geben Sie hier Ihren Text ein.

Allgemein

• Der Hochverfügbarkeitsreport wird mit einem **Datenexport** aus der **GridVis Desktop** heraus erstellt.

• Er wertet das dort aufgezeichnete Ereignis Unterspannung aus.

• Die einzelnen Elemente des Reportes (XY- Diagramm, Ausfallmatrix und zeitgleiche Events) können aktiviert oder deaktiviert werden.

#### Ausfallmatrix

• Die Ausfallmatrix ist eine Tabellenansicht der Messstellen und den dort aufgetretenen Ausfällen pro Woche, Tag oder Stunde\*.

• Hier können Hyperlinks zu den Gerätehomepages der Messstellen oder einer benutzerdefinierten Adresse integriert werden.

\*Hängt vom gewählten Zeitraum ab

#### XY-Diagramm

In den XY-Diagrammen werden Länge und aufgezeichnete Spannung der Ausfallereignisse für jede betroffene Phase dargestellt.

### Zeitgleiche Events

Ereignisse, die innerhalb einer vom Benutzer definierten Zeitspanne auftreten werden zu Gruppen zusammen gefasst.